# MyPortal – change leave request

# <u>MyPortal – my leave requests</u>

Use this procedure to update your submitted leave request.

#### (SCROLL DOWN TO STEP 1)

### Contents

| MyPortal – change leave request | . 1 |
|---------------------------------|-----|
| MyPortal – delete leave request | . 6 |

#### STEP 1

Locate your leave request in the Items table of the Request Overview section of the My Leave Requests page and click the Edit icon. For information on the leave request fields in the Items table, see <u>MyPortal – submit or display leave request</u>.

|                                      |                         | My Leave F | Request 🗸        |            |                                                                                                    |
|--------------------------------------|-------------------------|------------|------------------|------------|----------------------------------------------------------------------------------------------------|
| <ul> <li>Entitlement</li> </ul>      |                         |            |                  |            |                                                                                                    |
| Items (3)                            |                         |            |                  | Show From  | 10/04/2019                                                                                                    |
| Leave Type                           | Validity                | Available  | Planned          | Used       | Entitlement                                                                                                    |
| Sick Leave                           | 09/16/2019 - 12/31/9999 | 244 Hours  | 0 Hours          | 56 Hours   | 300 Hours                                                                                                    |
| Personal Holiday - Shift             | 09/16/2019 - 12/31/2019 | 1 Day      | 0 Days           | 0 Days     | 1 Day                                                                                                    |
| Vacation Leave                       | 09/16/2019 - 12/31/9999 | 300 Hours  | 0 Hours          | 0 Hours    | 300 Hours                                                                                                    |
| <ul> <li>Request Overview</li> </ul> | 5                       |            |                  |            |                                                                                                    |
| Calendar 📃 Items (1)                 |                         |            |                  | Show From  | 10/01/2019                                                                                                    |
| Leave Type                           | Validity                | Status     | Approver         | Quota Used |                                                                                                    |
| Sick Lv Child/Elder Care             | 10/07/2019 - 10/15/2019 | Sent       | SUPERVISOR ALPHA | 56 Hours   |                                                                                                    |
|                                      |                         |            |                  |            | 0                                                                                                    |
|                                      |                         |            |                  |            |                                                                                                    |
|                                      |                         |            |                  |            |                                                                                                    |
|                                      |                         |            |                  |            |                                                                                                    |
|                                      |                         |            |                  |            |                                                                                                    |
|                                      |                         |            |                  |            |                                                                                                    |
|                                      |                         |            |                  |            | Create Res                                                                                                    |
|                                      |                         |            |                  |            | and a state of the state of the |

Make changes to your leave request as needed and click Save to submit your updated request.

| Leave type.                | 278 Hours available                 | ~ |
|----------------------------|-------------------------------------|---|
| General Data               |                                     |   |
|                            | O More than 1 day ( One day or less |   |
| *Date:                     | 10/16/2019                          |   |
| *Start Time:               | 12 PM                               |   |
| *End Time:                 | 4 PM                                |   |
| *Input Hours:              | 4.00                                |   |
| Approver:                  | SUPERVISOR ALPHA                    |   |
| New Note:                  |                                     |   |
|                            |                                     |   |
| Notes                      |                                     |   |
| REQUESTOR ALPHA: Sample Re | equest                              |   |

Once your leave request updates have been saved and submitted, you can review your updates in the Items tab of the Request Overview section. You can select the Edit icon to make additional updates if needed or click the X icon to delete the leave request.

| Lanua Tuna               | Marian.                 | Aussilantia     | Discourd         | Show From | 10/09/2019 E3                |
|--------------------------|-------------------------|-----------------|------------------|-----------|------------------------------|
| Sick Leave               | 09/16/2019 - 12/31/9999 | 300 Hours       | D Hours          | 0 Hours   | 300 Hours                    |
| Personal Holiday - Shift | 09/16/2019 - 12/31/2019 | 1 Day           | 0 Days           | 0 Days    | 1 Day                        |
| Vacation Leave           | 09/16/2019 - 12/31/9999 | 284 Hours       | 0 Hours          | 16 Hours  | 300 Hours                    |
| Vacation Leave           | 10/08/2019 - 10/09/2019 | Sent            | SUPERVISOR ALPHA | 16 Hours  | <ul> <li>I ⊗ &gt;</li> </ul> |
|                          |                         | a statistic con |                  |           | J                            |
|                          |                         |                 |                  |           |                              |
|                          |                         |                 |                  |           |                              |
|                          |                         |                 |                  |           |                              |
|                          |                         |                 |                  |           |                              |

TIP-

You may also click on your updated leave request from the Items Tab in the Request Overview section to see the details of your leave. From there you can update or delete your submitted leave request by clicking on the Edit or Delete buttons at the bottom of the page.

If you submitted leave under a previous supervisor and need to change the leave request, request the change as you normally would, and the updated request will be routed to your new supervisor for approval.

| 8 < e 💁 | Show Request Details ~                                                                                                    |  |
|---------|----------------------------------------------------------------------------------------------------|--|
|         | Vacation Leave<br>10/16/2019 Quota Used: 3 Hours<br>Leave Type: Vacation Leave<br>Status: Sent Created on: 10/15/2019 Approver: SU/FERVISION ALPHA<br>Status: Sent |  |
|         | Comment                                                                                                    |  |
|         | Commerci 13/15/2019, 00.01 an                                                                                                    |  |
|         |                                                                                                    |  |
|         |                                                                                                    |  |
|         |                                                                                                    |  |
|         |                                                                                                    |  |
|         |                                                                                                    |  |
|         |                                                                                                    |  |
|         | Deine Deine                                                                                                    |  |
|         |                                                                                                    |  |

# MyPortal – delete leave request

Use this procedure to delete a previously submitted leave request.

(SCROLL DOWN TO STEP 1)

Locate your leave request in the Items tab of the Request Overview section of the My Leave Requests page and click the Delete icon.

| Rems (3)       Silver Fun       1009/2019         Leave Type       Validity       Available       Planned       Used       Entitlement         Sick Leave       09/16/2019 - 12/31/2019       340 Haars       0 Haars       00 Haars       300 Haars         Personal Holdary - Shift       09/16/2019 - 12/31/2019       1 Day       0 Days       0 Days       1 Day         Vacation Leave       09/16/2019 - 12/31/2019       284 Haars       0 Haars       300 Haars       300 Haars         Vacation Leave       09/16/2019 - 12/31/2019       284 Haars       0 Haars       16 Haars       300 Haars         Vacation Leave       09/16/2019 - 12/31/2019       284 Haars       0 Haars       16 Haars       300 Haars         Leave Type       Validity       Status       Aprover       Guota Used       100/12019         Leave Type       Validity       Status       Aprover       Guota Used       100/12019         Vacation Leave       100/02019       Gert       SUPERVISOR ALPHA       14 Haars       V       V                                                                                                    | <ul> <li>Entitiemen</li> </ul> | t.                                        |           |                              |                        |              |
|----------------------------------------------------------------------------------------------------|--------------------------------|-------------------------------------------|-----------|------------------------------|------------------------|--------------|
| Leave Type     Validity     Available     Planned     Used     Entitlement       Sick Leave     0916/2019 - 12/31/9999     360 Haars     0 Haars     0 Haars     300 Haars       Personal Holiday - Shaft     0916/2019 - 12/31/9999     264 Haars     0 Haars     0 Days     1 Day       Vacadoon Leave     0916/2019 - 12/31/9999     264 Haars     0 Haars     10 Haars     300 Haars       Vacadoon Leave     0916/2019 - 12/31/9999     264 Haars     0 Haars     16 Haars     300 Haars       Vacadoon Leave     0916/2019 - 12/31/9999     264 Haars     0 Haars     16 Haars     300 Haars       Catenciar     0916/2019 - 12/31/9999     264 Haars     0 Haars     16 Haars     300 Haars       Catenciar     0916/2019 - 12/31/9999     264 Haars     0 Haars     0 Days     300 Haars       Catenciar     0916/2019 - 12/31/9999     264 Haars     0 Haars     0 Days     300 Haars       Catenciar     0016/2019 - 12/31/9999     264 Haars     0 Haars     0 Days     0 Days       Leave Type     Vaddy     Status     Approver     Cauta Used       Vacadoon Leave     10000/2019 - 1000/2019     Seet     SLPERNISOR ALPHA     16 Hours     V                                                                                                    | Rems (3)                       |                                           |           |                              | Show Fro               | m 10/09/2019 |
| Sick Lasve       09192019 - 12/319999       300 Haars       0 Haars       00 Haars       300 Haars         Personal Holday - Shift       0916/2019 - 12/31/2019       1 Day       0 Days       0 Days       1 Day         Vacation Lasve       0916/2019 - 12/31/9999       284 Haars       0 Haars       16 Haars       300 Haars         ·       Request Overview                                                                                                    | Leave Type                     | Validity                                  | Available | Planned                      | Used                   | Entitlement  |
| Personal Holiday - Shift       09/16/2019 – 12/31/2019       1 Day       0 Days       0 Days       0 Days       1 Day         Vacation Laave       09/16/2019 – 12/31/3059       284 Haus       0 Haus       16 Haus       300 Haus         Catentiar       Exerct Diverview       Exerct Type       Valdsty       Status       Approver       Causta Lived       1001/2019       Colorant       Causta Lived         Vacation Laave       1006/2019 - 1009/2019       Status       Approver       Causta Lived       Colorant       Colorant       Causta Lived       Colorant       Causta Lived       Colorant       Causta Lived       Colorant       Causta Lived       Colorant       Causta Lived       Colorant       Causta Lived       Colorant       Causta Lived       Colorant       Causta Lived       Colorant       Causta Lived       Colorant       Causta Lived       Colorant       Causta Lived       Colorant       Colorant | Sick Leave                     | 09/16/2019 - 12/31/9999                   | 300 Hours | 0 Hours                      | O Hours                | 300 Hauts    |
| Vacadon Leave     09/16/2019 – 12/3/19999     284 Hissis     0 Hissis     16 Hissis     300 Hissis            Request Overview                                                                                                    | Personal Holid                 | <b>xy - Shift</b> 09/16/2019 - 12/31/2019 | 1 Day     | 0 Days                       | 0 Days                 | 1 Day        |
| ✓ Request Overview                                                                                                    | Vacation Leave                 | 09/16/2019 - 12/31/9999                   | 284 Hours | 0 Hears                      | 16 Haum                | 300 Hours    |
| C. C. C. C. C. C. C. C. C. C. C. C. C. C                                                                                                    | Leave Type<br>Vacation Leave   | Validity<br>10/08/2019 - 10/09/2019       | Status    | Approver<br>SUPERVISOR ALPHA | Quota Used<br>14 Hours | 1 8 >        |
|                                                                                                    |                                |                                           |           |                              |                        | -            |
|                                                                                                    |                                |                                           |           |                              |                        |              |
|                                                                                                    |                                |                                           |           |                              |                        |              |
|                                                                                                    |                                |                                           |           |                              |                        |              |
|                                                                                                    |                                |                                           |           |                              |                        |              |
|                                                                                                    |                                |                                           |           |                              |                        |              |

Click OK to confirm you want to delete your leave.

| Leave Type                           | Validity                | Available                | Planned             | Used       | Entitlement     |  |
|--------------------------------------|-------------------------|--------------------------|---------------------|------------|-----------------|--|
| Sick Leave                           | 09/16/2019 - 12/31/9999 | 300 Hours                | 0 Hours             | O Hours    | 300 Hours       |  |
| Personal Holiday - Shift             | 09/16/2019 - 12/31/2019 | 1 Day                    | 0 Days              | 0 Days     | 1 Day           |  |
| Vacation Leave                       | 09/16/2019 12/31/9999   | 295 Hours                | 0 Hours             | 5 Hours    | 300 Hours       |  |
| <ul> <li>Request Overview</li> </ul> |                         | 2 Confi                  | rmation             |            |                 |  |
| Calendar Ellems (1)                  |                         | Do you really want to de | elete this request? | Show       | From 10/01/2019 |  |
| Leave Type                           | Validity                |                          |                     | Quota Used |                 |  |
| Vacation Leave                       | 10/04/2019              | _                        | OK Cancel           | 5 Hours    | 1 8             |  |
|                                      |                         |                          |                     |            |                 |  |
|                                      |                         |                          |                     |            |                 |  |
|                                      |                         |                          |                     |            |                 |  |
|                                      |                         |                          |                     |            |                 |  |
|                                      |                         |                          |                     |            |                 |  |

You will see a "Request Deleted successfully" message. If you do not have any pending leave requests, you will see No Data in your Request Overview Section.

| Items (3)                |                         |           |           | Show    | From 10/04/2019 |
|--------------------------|-------------------------|-----------|-----------|---------|-----------------|
| Leave Type               | Validity                | Available | Planned   | Used    | Entitlement     |
| Sick Leave               | 09/16/2019 - 12/31/9999 | 300 Hours | 0 Hours   | 0 Hours | 300 Hours       |
| Personal Holiday - Shift | 09/16/2019 - 12/31/2019 | 1 Day     | 0 Days    | 0 Days  | 1 Day           |
| Vacation Leave           | 09/16/2019 - 12/31/9999 | 300 Hours | 0 Hours   | 0 Hours | 300 Hours       |
|                          |                         |           |           |         |                 |
|                          |                         |           |           |         |                 |
|                          |                         |           |           |         |                 |
|                          |                         |           |           |         |                 |
|                          |                         |           |           |         |                 |
|                          |                         |           |           |         |                 |
|                          |                         |           |           |         |                 |
|                          |                         | Reques    | t deleted |         |                 |